# **Create task report activities**

### Activity 1: Create a note report with prompts

Create a Note report that you can use to search for user notes (i.e., comments or updates) or system notes based on the note content, the author, entry date, project name, or audit type. Name the report "Note Search."

When using the Note Text prompt, this report will search within update threads to quickly extract any that meet the criteria specified in the prompts. When you run the report, you don't need to fill in every prompt, just the ones you care about. The blank ones are automatically ignored.

The view should include columns for:

- Note Text
- Audit Text
- Entry Date
- Owner: Name
- Audit Type
- Task Name
- Issue Name

Leave the filter tab blank.

Group on Project Name.

Include prompts for the following:

- Audit Text
- Note Text
- Owner Name
- Entry Date
- Project Name
- Audit Type

#### Answer 1

- 1. Select **Reports** from the **Main Menu**.
- 2. Click the **New Report** menu and select **Note**.
- 3. In Columns (View) set up your columns to include:

### New Note Report

|                                    |            | Column Set                     | tings             |                   |                | Advanced Options | Switch to Text |
|------------------------------------|------------|--------------------------------|-------------------|-------------------|----------------|------------------|----------------|
| lote » Entry Dat                   | te (       | 8                              |                   |                   |                |                  |                |
| Note                               | Ý          |                                |                   |                   |                |                  |                |
| Attached Document                  | t ID       | <ul> <li>Sort by th</li> </ul> | is column First V | and sort it Desce | ending (Z-A) V |                  |                |
| Attached Issue ID                  |            | Summarize t                    | his column by:    |                   |                |                  |                |
| Attachment ObjCod                  | ie         | Select -                       |                   |                   |                |                  |                |
| Attachment ObjiD                   |            |                                |                   |                   |                |                  |                |
| udit Text                          |            |                                |                   |                   |                |                  |                |
| udit Type                          |            |                                |                   |                   |                |                  |                |
| Document ID                        |            |                                |                   |                   |                |                  |                |
|                                    |            |                                |                   |                   |                |                  |                |
| ntry Date                          |            | Done                           |                   |                   |                |                  |                |
| ntry Date                          |            | Done                           |                   |                   |                |                  |                |
| ntry Date                          |            | Done                           |                   |                   |                |                  |                |
| ntry Date                          | riew       | Done                           |                   |                   | Apply an Exist | ting View ~ +    | Add Column     |
| ntry Date<br>olumn Prev            | riew       | Done                           | ٦                 |                   | Apply an Exis  | ting View Y      | Add Column     |
| <sub>ntry Date</sub><br>Dlumn Prev | view       | Done                           |                   |                   | Apply an Exis  | ting View Y      | Add Column     |
| ntry Date<br>Dumn Prev<br>OTE TEXT | AUDIT TEXT | Done<br>×<br>ENTRY DATE 1      | OWNER: NAME       | AUDIT TYPE        | Apply an Exist | ting View V +    | Add Column     |

Report Settings V

- Note > Note Text
- Note > Audit Text
- Note > Entry Date
- Owner > Name
- Note > Audit Type
- Task > Name
- Issue > Name
- 4. Select the Entry Date column and change the Sort to Descending.
- 5. In the **Groupings** tab, set the report to group by Project > Name.

# New Note Report

Report Settings 🗸

| Group your Repo  | rt:             |       |        |                     |            | 5                            | Switch to Matrix Grouping | Switch to Text M |
|------------------|-----------------|-------|--------|---------------------|------------|------------------------------|---------------------------|------------------|
| rst by:          |                 |       |        |                     |            |                              |                           |                  |
| Project » Name   |                 |       |        | + Add another Group | ing        |                              |                           |                  |
|                  |                 |       |        |                     |            |                              |                           |                  |
|                  |                 |       |        |                     |            |                              |                           |                  |
| Collapse this gr | ouping by defau | ult 🕐 |        |                     |            |                              |                           |                  |
|                  |                 |       |        |                     |            |                              |                           |                  |
|                  |                 |       |        |                     |            |                              |                           |                  |
|                  |                 |       |        |                     |            |                              |                           |                  |
|                  |                 |       |        |                     |            |                              |                           |                  |
|                  |                 |       |        |                     |            |                              |                           |                  |
|                  |                 |       |        |                     |            |                              |                           |                  |
|                  |                 |       |        |                     |            |                              |                           |                  |
|                  |                 |       |        |                     |            |                              |                           |                  |
|                  |                 |       |        |                     |            |                              |                           |                  |
|                  |                 |       |        |                     |            | Apply an Existing            | I Grouping Y              | + Add Grouping   |
| rouping Pre      | view            |       |        |                     |            | Apply an Existing            | Grouping Y                | + Add Grouping   |
| rouping Pre      | AUDIT TEXT      | ENTRO | Y DATE | OWNER: NAME         | AUDIT TYPE | Apply an Existing            | ) Grouping V              | + Add Grouping   |
| rouping Pre      | AUDIT TEXT      | ENTRY | Y DATE | OWNER: NAME         | AUDIT TYPE | Apply an Existing            | I Grouping Y              | + Add Grouping   |
| rouping Pre      | AUDIT TEXT      | ENTRY | Y DATE | OWNER: NAME         | AUDIT TYPE | Apply an Existing TASK: NAME | I Grouping V              | + Add Grouping   |

- 6. Leave Filters blank.
- 7. Open Report Settings and name the report "Note Search."
- 8. In the Description field, put something like, "Search for System or User notes based on the Audit Type selected and other prompts. System notes appear in the Audit Text column and User notes appear in the Note Text column."

| note                                                                                                    | Search                   |              |                        | Report Options                                                                                                    |  |
|----------------------------------------------------------------------------------------------------|--------------------------|--------------|------------------------|----------------------------------------------------------------------------------------------------|--|
| Columns (View)<br>Group your Rep<br>First by:<br>Project » Nam<br>Collapse this                                                                                                    | Groupings F<br>port:<br> | ilters Chart | + Add another Grouping | Report Title Note Search Description Search for either System or User notes based on the Audit Type selected and other prompts. System notes will appear in the Audit Text column and User notes will appear in the Note Text column. Run this report with the Access Rights of: Start typing name |  |
|                                                                                                    |                          |              |                        | When the Report loads, show the:<br>Details Tab \cdot<br>When the report loads on a dashboard, show:<br>200 \cdot<br>items                                                                                                    |  |
| Grouping Pr                                                                                                    | review                   |              |                        | When the Report loads, show the:<br>Details Tab \crimerican<br>When the report loads on a dashboard, show:<br>200 \crimerican<br>Items<br>Report Prompts                                                                                                    |  |
| Grouping Pr                                                                                                    | AUDIT TEXT               | ENTRY DATE   | OWNER: NAME .          | When the Report loads, show the:<br>Details Tab \crime<br>When the report loads on a dashboard, show:<br>200 \crime<br>items<br>Report Prompts                                                                                                    |  |
| Grouping Provide the second second se | AUDIT TEXT               | ENTRY DATE   | OWNER: NAME            | When the Report loads, show the:<br>Details Tab \crime<br>When the report loads on a dashboard, show:<br>200 \crime<br>items<br>Report Prompts<br>Done                                                                                                    |  |

- 9. Select **Details Tab** so that it displays when the report loads.
- 10. Set the report to show 200 items when the report is included on a dashboard.
- 11. Click **Report Prompts** and add:

| Note                        | Search                |              |                        | Report Options             |   |
|-----------------------------|-----------------------|--------------|------------------------|----------------------------|---|
|                             |                       |              |                        | Report Prompts             |   |
| Columns (View)              | Groupings F           | ilters Chart |                        | Note » Audit Text          | × |
| Group your Rep<br>First by: | port:                 |              |                        | Note » Note Text           | × |
| Project » Nam               | e                     |              | + Add another Grouping | Owner » Name               | × |
| Collapse this               | grouping by default 🕐 |              |                        | Note » Entry Date          | × |
|                             |                       |              |                        | Project » Name             | × |
|                             |                       |              |                        | Note » Audit Type          | × |
|                             |                       |              |                        | + Add a Prompt             |   |
| Grouping Pr                 | review                |              |                        | Contract in Databased      |   |
| NOTE TEXT                   | AUDIT TEXT            | ENTRY DATE   | OWNER: NAME            | Show Prompts in Dashboards |   |
|                             | e                     |              |                        | Done                       |   |
| Project » Name              |                       |              |                        |                            |   |

- Note > Audit Text
- Note > Note Text
- Owner > Name
- Note > Entry Date
- Project > Name
- Note > Audit Type

## 12. Check the box for **Show Prompts in Dashboards**.

13. Save and Close your report.

### Activity 2: Create an admin team feedback report

This is an issue report that displays all the issues from a feedback request queue created for system admins. You can see how to create this request queue in the <u>Create a system</u> admin feedback request queue tutorial.

This report also uses a custom form. To learn how to create a custom form, see the <u>Create</u> and share a custom form tutorial.

This custom form should be created as follows:

Name: Admin process feedback

- 1. Process type (dropdown field)
  - access levels
  - approval process (global only)
  - email notifications
  - layout template
  - milestone path
  - project template
  - reminder notifications
  - request queue
- 2. Process name (single line text field)
- 3. Process grade (dropdown field)
  - 1 totally useless
  - 2 not very useful
  - 3 good but could be better
  - 4 excellent
- 4. Problem or good news (paragraph text field)

### Create an issue report named Admin team feedback report.

The view should have the following columns:

• Issue: Name

- Primary Contact: Name
- Issue: Process type
- Issue: Process name
- Issue: Process grade
- Issue: Problem or good news
- Issue: Entry date
- Issue: Age
- Issue: Assignments
- Issue: Status

### Group on Process type.

Filter on the ID of the request queue project where the feedback issues reside.

| Setup Admin team feedbac                                | Projects A    | Idmin team 📌 Unpi                 | in current page        |                                 |                                                                                                    |                    | Help 0                                    | 0 A (                         | Q III             |
|---------------------------------------------------------|---------------|-----------------------------------|------------------------|---------------------------------|----------------------------------------------------------------------------------------------------|--------------------|-------------------------------------------|-------------------------------|-------------------|
| Admin team feedback re                                  | port          |                                   |                        |                                 | Show Filters F                                                                                                    | leport Actions N   | <ul> <li>As of Jan 30, 2024 3:</li> </ul> | 47 pm Central Standard Ti     | ine O             |
| Details Summary                                         |               |                                   |                        |                                 |                                                                                                    |                    |                                           |                               |                   |
| [→ ~                                                    |               |                                   |                        |                                 |                                                                                                    |                    | Q, 7 AL                                   | ③ Report Default              | CO Report Default |
| ✓ Name                                                  | Reported by   | Process type                      | Process name           | Process grade                   | Problem or good news                                                                                                    | Entry $\downarrow$ | Age                                       | Assignments                   | Status            |
| $\sim$ Process type: Approval process (global only) (1) |               |                                   |                        |                                 |                                                                                                    |                    |                                           |                               |                   |
| New request approval process can't be rejected          | Duck Phillips | Approval process<br>(global only) | New request approval   | 2 - not very useful             | When I reject a request queue<br>request the status still says<br>"New". Can you make the<br>status say "Rejected" in this<br>situation?                              | 1/29/24            | 1 Day                                     | Admin team 🕾                  | New               |
| <ul> <li>Process type: Project template (2)</li> </ul>  |               |                                   |                        |                                 |                                                                                                    |                    |                                           |                               |                   |
| Template was incomplete                                 | Ann Owen      | Project template                  | Expo Booth<br>Template | 4 - excellent                   | All job roles are in the<br>template. Thanks!                                                                                                    | 1/29/24            | 1 Day                                     | 29 Admin team                 | New               |
| Template is incomplete                                  | Ann Owen      | Project template                  | Expo Booth<br>Template | 3 - good but could<br>be better | There are no job roles included<br>on any tasks, so we have to add<br>them manually every time.<br>Please provide job roles for<br>each task where it makes<br>sense. | 1/26/24            | 4 Days                                    | ≗ Joan Harris<br>ﷺ Admin team | Resolved          |
|                                                         |               |                                   |                        |                                 |                                                                                                    |                    |                                           |                               | Showing 3 issues  |
|                                                         |               |                                   |                        |                                 |                                                                                                    |                    |                                           |                               |                   |

#### Answer 2

- 1. Select **Reports** from the **Main Menu**.
- 2. Click the **New Report** menu and select **Issue**.
- 3. In Columns (View) set up your columns to include:

| Setup Administram feedbac                                                                                                    | Projects Admin                                         | eam 📌 Pin-current page      |                               |               |                      |          |         | Help         | •        | h (1)   | Q              |           |
|----------------------------------------------------------------------------------------------------|--------------------------------------------------------|-----------------------------|-------------------------------|---------------|----------------------|----------|---------|--------------|----------|---------|----------------|-----------|
| Admin team feedback rej                                                                                                    | port                                                   |                             |                               |               |                      |          |         |              |          |         | sport Settings | ~         |
| Columns (View) Groupings Filters                                                                                                    | Chart                                                  |                             |                               |               |                      |          |         |              |          |         |                |           |
| how in this column:<br>Primary Contact >> Name                                                                                                    | Column Settings                                        |                             |                               |               |                      |          |         |              | Advanced | Options | Switch to      | Fext Mode |
| Primary Contact v<br>Nove<br>Other Groups<br>Other Social Media Lills.                                                                                                    | Custom Column Label                                    | on a Deshboerd              | Format<br>ext ¥               |               |                      |          |         |              |          |         |                |           |
| Other sports I watch.<br>Parsonal Drise<br>Personal<br>Personal Brog UBL?<br>Photo<br>Photo<br>Photo<br>Photo<br>Photo<br>Photo Photo UBL?<br>Photo Photo Sca<br>Photo Photo Sca<br>Photo Photo Photo | Column Rules Allow yo<br>* Add a Rule for this<br>Done | u to format a column a spec | ife way based on criteria you | set.          |                      |          |         |              |          |         |                |           |
| Column Preview                                                                                                    |                                                        |                             |                               |               |                      |          | Apply a | n Existing V | /ew ~    | ÷       | Add Colur      | <b>an</b> |
| NAME                                                                                                    | OWNER: NAME                                            | PROCESS TYPE                | PROCESS NAME                  | PROCESS GRADE | PROBLEM OR GOOD NEWS | ENTRY 14 | ADE     | ASSION       | MENTS    |         | STATUS         |           |
| Sync duplicating contacts                                                                                                    | John Smith                                             |                             |                               |               |                      | 4/15/11  |         |              |          |         | Resolved       |           |
| Save + Close Apply Cancel                                                                                                    |                                                        |                             |                               |               |                      |          |         |              |          |         |                |           |

- Issue > Name
- Primary Contact > Name
  - Note: this appears with "Owner:Name" as the column label. You can change this to "Reported by" by clicking on Advanced Options and typing "Reported by" in the **Custom Column Label** field.
- Issue > Process type
- Issue > Process name
- Issue > Process grade
- Issue > Problem or good news
- Issue > Entry date
- Issue > Age

- Issue > Assignments
- Issue > Status
- 4. Select the Entry Date column and change the Sort to Descending.
- 5. In the **Groupings** tab, set the report to group by **Issue > Process type**.

| Admin team feedback re                         | port        |              |                      |               |                      |                                                                                                    |                       |                  | Re.        | port Settings  |
|------------------------------------------------|-------------|--------------|----------------------|---------------|----------------------|----------------------------------------------------------------------------------------------------|-----------------------|------------------|------------|----------------|
| mns (View) Greupings Filters                   | Chart       |              |                      |               |                      |                                                                                                    |                       |                  |            |                |
| oup your Report:<br>I by:<br>ue ≫ Process type |             |              | Add another Grouping |               |                      |                                                                                                    |                       | Switch to Matrix | Grouping 1 | Switch to Text |
| collapse this grouping by default $\odot$      |             |              |                      |               |                      |                                                                                                    |                       |                  |            |                |
|                                                |             |              |                      |               |                      |                                                                                                    |                       |                  |            |                |
|                                                |             |              |                      |               |                      |                                                                                                    |                       |                  |            |                |
|                                                |             |              |                      |               |                      |                                                                                                    |                       |                  |            |                |
|                                                |             |              |                      |               |                      |                                                                                                    |                       |                  |            |                |
|                                                |             |              |                      |               |                      |                                                                                                    |                       |                  |            |                |
|                                                |             |              |                      |               |                      |                                                                                                    |                       |                  |            |                |
|                                                |             |              |                      |               |                      |                                                                                                    |                       |                  |            |                |
| uping Preview                                  |             |              |                      |               |                      |                                                                                                    | Apply an Doit         | ing Grouping ↓   |            | Add Group      |
| uping Preview                                  | REPORTED BY | PROCESS TYPE | PROCESS NAME         | PROCESS GRADE | PROBLEM OR GOOD NEWS | ENCTRY .                                                                                                    | Apply an Exist<br>AGE | ting Grouping V  |            | Add Group      |
| uping Preview<br>e > Process type              | REPORTED BY | PROCESS TYPE | PROCESS NAME         | PROCESS GRADE | PROBLEM OR GOOD NEWS | and and a second second second second second second second second second second second second second second se | Apply an Exist<br>ASE | ting Grouping ~  | *          | Add Group      |

6. In the **Filters** tab, add a filter for the **Issue > Project ID** to equal the request queue project where the feedback issues reside.

| 📀 Sehap Administeam feedbat Projects Administeam 📌 Pincurrent page |         |                            |   | Help 0         | $\dot{\Sigma}$ | Ð        | Q           | ===    |
|--------------------------------------------------------------------|---------|----------------------------|---|----------------|----------------|----------|-------------|--------|
| Admin team feedback report                                         |         |                            |   |                |                | Report   | Settings V  |        |
| Columns (View) Groupings Filters Chart                             |         |                            |   |                |                |          |             |        |
| Set Filter Rules for your Report                                   |         |                            |   | Switch to Text | Mode           | Apply at | Existing Fi | ther ~ |
| Only show me issues in which the                                   |         |                            |   |                |                |          |             |        |
| Issue >> Project ID                                                | Equal Y | feedback for               | × |                |                |          |             |        |
| + Add another Filter Rule                                          |         | Feedback for System Admins |   |                |                |          |             |        |

| Seve + Close | Apply | Cancel |
|--------------|-------|--------|
|--------------|-------|--------|

7. Save and Close your report.